Windows server 2019

Gestion des accès et privilèges appropriés

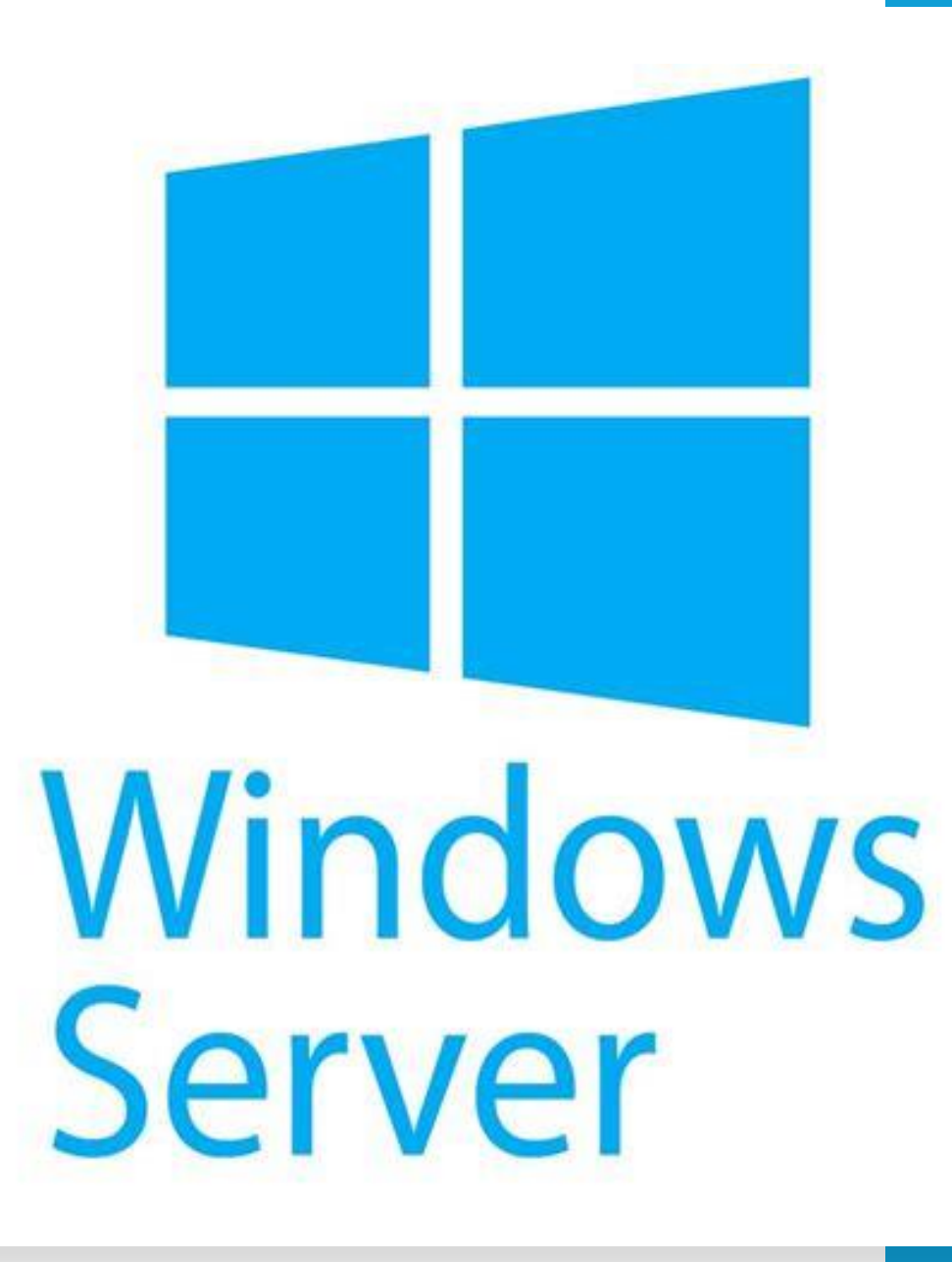

**MATHIUS Baptiste** 

## Adressage IP

Pour que notre serveur et notre machine cliente communiquent, il faut qu'elles soient en réseau interne sur VirtualBox et que les IP correspondent

En Serveur DNS préféré, on indique l'adresse de notre serveur.

Même chose pour notre machine cliente, qui elle sera en 192.168.1.2

| Propriétés de : Protocole Internet ver                                                                                  | sion 4 (TCP/IPv4)                                                    | ×  |
|----------------------------------------------------------------------------------------------------|----------------------------------------------------------------------|----|
| Général                                                                                                    |                                                                      |    |
| Les paramètres IP peuvent être déter<br>réseau le permet. Sinon, vous devez d<br>appropriés à votre administrateur rése | minés automatiquement si votre<br>demander les paramètres IP<br>eau. |    |
| Obtenir une adresse IP automati                                                                                         | iquement                                                             |    |
| • Utiliser l'adresse IP suivante :                                                                                      |                                                                      |    |
| Adresse IP :                                                                                                    | 192.168.1.1                                                          |    |
| Masque de sous-réseau :                                                                                                 | 255.255.255.0                                                        |    |
| Passerelle par défaut :                                                                                                 |                                                                      |    |
| Obtenir les adresses des serveur                                                                                        | rs DNS automatiquement                                               |    |
| • Utiliser l'adresse de serveur DNS                                                                                     | suivante :                                                           |    |
| Serveur DNS préféré :                                                                                                   |                                                                      |    |
| Serveur DNS auxiliaire :                                                                                                |                                                                      |    |
| 🗌 Valider les paramètres en quitta                                                                                      | nt Avancé                                                            |    |
|                                                                                                    | OK Annule                                                            | er |

### Installation rôle serveurs de fichiers

#### Sélectionner des rôles de serveurs

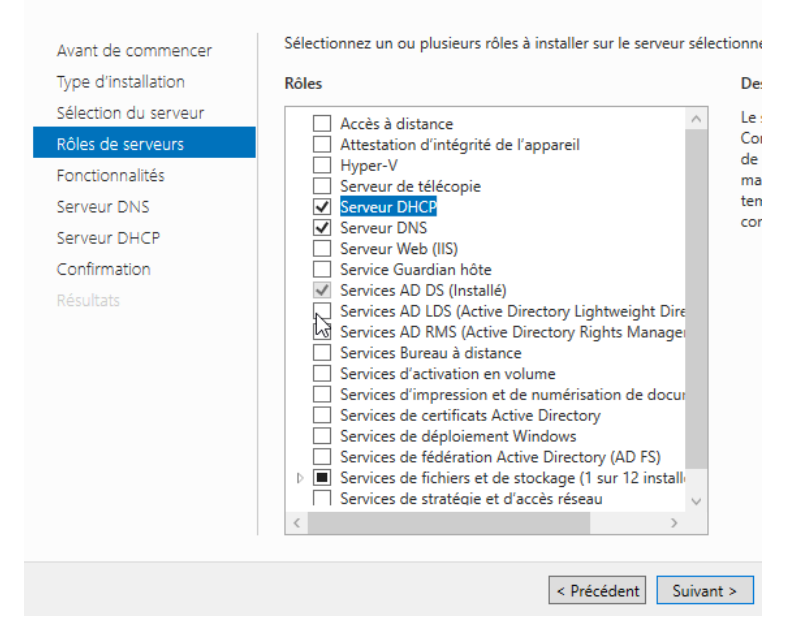

Lorsqu'on installe l'AD DS, nous voyons que le **service de fichiers et de stockage** est coché donc il sera installé avec l'AD DS et le DNS

#### Création des comptes

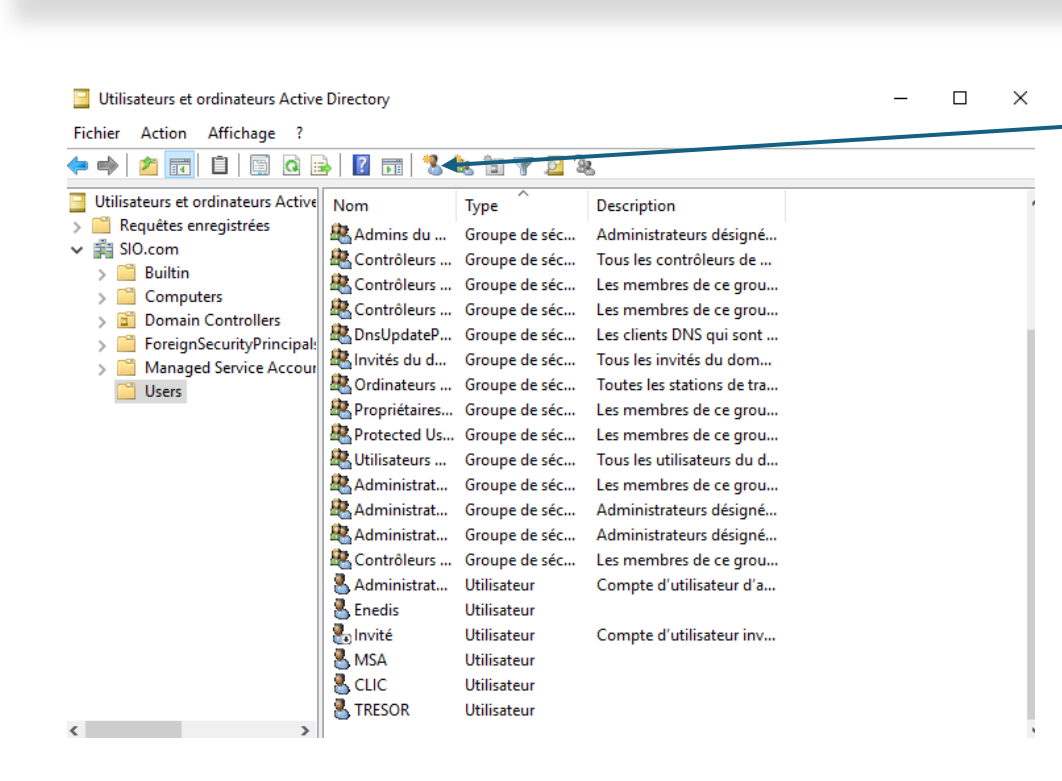

Pour créer un utilisateur, cliquez sur l'icône création d'utilisateurs.

### Création des comptes

| ouvel objet - Utili        | sateur                                                           | ×  |
|----------------------------|------------------------------------------------------------------|----|
| 🤱 Créer da                 | ns : SIO.com/Users                                               |    |
| P <u>r</u> énom :          | MSA Initiales :                                                  |    |
| <u>N</u> om :              |                                                                  |    |
| Nom <u>c</u> omplet :      | MSA                                                              |    |
| Nom d'o <u>u</u> verture d | e session de l'utilisateur :                                     |    |
| MSA                        | @SIO.com ~                                                       |    |
| Nom d'ouverture d          | le session de l'utilisateur (antérieur à <u>W</u> indows 2000) : |    |
| SIO\                       | MSA                                                              |    |
|                            |                                                                  |    |
|                            | < <u>P</u> récédent <u>Suivant</u> > Annul                       | er |

Ensuite on saisit le nom de l'utilisateur que l'on veut créer.

Le cahier des charges nous impose une condition, l'utilisateur va devoir modifier son mdp à la première

| <u>M</u> ot de passe :                | •••••                        |
|---------------------------------------|------------------------------|
| Confirmer le mot de passe :           | •••••                        |
| L'utilisateur <u>n</u> e peut pas cha | nger de mot de passe<br>nais |

connexion

#### Création des comptes

#### Utilisateurs et ordinateurs Active Directory

– 🗆 X

Fichier Action Affichage ?

#### 🧢 🔿 | 🚈 📰 🔋 📴 🧟 🔒 🛛 🖬 🗏 🍇 🛅 🔻 💆 🍇

| Utilisateurs et ordinateurs Active                                                                                                    | Nom             | Туре          | Description                |  |
|----------------------------------------------------------------------------------------------------|-----------------|---------------|----------------------------|--|
| > Construction de la construcción de la construcción de la construc | 🏝 Admins du     | Groupe de séc | Administrateurs désigné    |  |
| <ul> <li>Builtin</li> </ul>                                                                                                    | 🗟 Contrôleurs   | Groupe de séc | Tous les contrôleurs de    |  |
| > Computers                                                                                                    | Contrôleurs     | Groupe de séc | Les membres de ce grou     |  |
| > 📓 Domain Controllers                                                                                                    | B DnsUpdateP    | Groupe de séc | Les clients DNS qui sont   |  |
| > ForeignSecurityPrincipal:<br>> Managed Service Accourt                                                                                                    | 🚇 Invités du d  | Groupe de séc | Tous les invités du dom    |  |
| C Users                                                                                                    | 🕂 Ordinateurs   | Groupe de séc | Toutes les stations de tra |  |
|                                                                                                    | 🧟 Propriétaires | Groupe de séc | Les membres de ce grou     |  |
|                                                                                                    | 💐 Protected Us  | Groupe de séc | Les membres de ce grou     |  |
|                                                                                                    | 🧟 Utilisateurs  | Groupe de séc | Tous les utilisateurs du d |  |
|                                                                                                    | 🍇 Administrat   | Groupe de séc | Les membres de ce grou     |  |
|                                                                                                    | 🧟 Administrat   | Groupe de séc | Administrateurs désigné    |  |
|                                                                                                    | 🧟 Administrat   | Groupe de séc | Administrateurs désigné    |  |
|                                                                                                    | 🧟 Contrôleurs   | Groupe de séc | Les membres de ce grou     |  |
|                                                                                                    | 👗 Administrat   | Utilisateur   | Compte d'utilisateur d'a   |  |
|                                                                                                    | 📥 Enedis        | Utilisateur   |                            |  |
|                                                                                                    | 🛃 Invité        | Utilisateur   | Compte d'utilisateur inv   |  |
|                                                                                                    | 📥 MSA           | Utilisateur   |                            |  |
|                                                                                                    | 🖁 CLIC          | Utilisateur   |                            |  |
|                                                                                                    | STRESOR         | Utilisateur   |                            |  |
| < >                                                                                                    |                 |               |                            |  |

Une fois les comptes crées, nous les retrouvons dans le dossiers Users

### Création du groupe

#### Après avoir créé les comptes, nous allons les ajouter à un groupe qui se nommera Société Enedis

| ouvel objet - Groupe          | ×              |
|-------------------------------|----------------|
| Créer dans : SIG              | D.com/Users    |
| Nom du groupe :               |                |
| Société ENEDIS                |                |
| Nom de groupe (antérieur à Wi | indows 2000) : |
| Société ENEDIS                |                |
| Étendue du groupe             | Type de groupe |
| O Domaine local               | Sécurité       |
| <ul> <li>Globale</li> </ul>   | ODistribution  |
| OUniverselle                  |                |
|                               |                |
|                               |                |
|                               |                |

#### Utilisateurs et ordinateurs Active Directory

Fichier Action Affichage ?

- 🗆 🗙

#### • 🔿 | 🚈 📅 | 🗎 | 🖾 Q 🔒 | 🛛 🖬 | 🎖 🔌 🖆 🍸 🗕 🍇

| Utilisateurs et ordinateurs Active                                        | Nom            | Туре                           | Description                                          |  |
|---------------------------------------------------------------------------|----------------|--------------------------------|------------------------------------------------------|--|
| > Arequêtes enregistrées                                                  | 🖳 Admins du    | Groupe de séc                  | Administrateurs désigné                              |  |
| V III SIO.com                                                             | 🗟 Contrôleurs  | Groupe de séc                  | Tous les contrôleurs de                              |  |
| Computers     Controllers                                                 | Contrôleurs    | Groupe de séc<br>Groupe de séc | Les membres de ce grou<br>Les membres de ce grou     |  |
| <ul> <li>Domain Controllers</li> <li>ForeignSecurityPrincipal:</li> </ul> | DnsUpdateP     | Groupe de séc                  | Les clients DNS qui sont<br>Tous les invités du dom  |  |
| > Managed Service Accour Users                                            | Ordinateurs    | Groupe de séc                  | Toutes les stations de tra                           |  |
|                                                                           | Propriétaires  | Groupe de séc<br>Groupe de séc | Les membres de ce grou<br>Les membres de ce grou     |  |
|                                                                           | Kultilisateurs | Groupe de séc<br>Groupe de séc | Tous les utilisateurs du d<br>Les membres de ce grou |  |
|                                                                           | Administrat    | Groupe de séc<br>Groupe de séc | Administrateurs désigné<br>Administrateurs désigné   |  |
|                                                                           | Contrôleurs    | Groupe de séc                  | Les membres de ce grou                               |  |
|                                                                           | Enedis         | Utilisateur                    | compte a dansateur a a                               |  |
|                                                                           | MSA            | Utilisateur<br>Utilisateur     | Compte d'utilisateur inv                             |  |
|                                                                           |                | Utilisateur<br>Utilisateur     |                                                      |  |
| x >                                                                       | INESOK         | ounsateur                      |                                                      |  |

### Ajout au groupe

#### Pour ajouter un utilisateur au groupe, Clic droit sur l'utilisateur, puis ajouter à un groupe

#### 😤 Contr Copier... 🕾 Contr Ajouter à un groupe... Contr Désactiver le compte 😤 DnsUj Réinitialiser le mot de passe... 😤 Invité Déplacer... 😤 Ordin Ouvrir la page de démarrage 😤 Propri R Prote Envoyer un message 🕵 Utilisa Toutes les tâches 😤 Admi 😤 Admi Couper 🖲 Admi Supprimer Contr 🕄 Renommer 🛃 Admi Propriétés 🛃 Enedi lnvité Aide 👗 MSA

### Ajout au groupe

#### On ajoute ensuite les users au groupe.

| Sélectionnez des utilisateurs, des contacts, des ordinateurs, des co     | omptes de service ou des $$ |
|--------------------------------------------------------------------------|-----------------------------|
| Sélectionnez le type de cet objet :                                      |                             |
| des utilisateurs, des comptes de service, des groupes ou Autres objets   | Types d'objets              |
| À partir de cet emplacement :                                            |                             |
| SIO.com                                                                  | Emplacements                |
| E <u>n</u> trez les noms des objets à sélectionner ( <u>exemples</u> ) : |                             |
| CLIC                                                                     | Vérifier les noms           |
|                                                                          |                             |
|                                                                          |                             |
| Avancé                                                                   | OK Annuler                  |
|                                                                          |                             |

| opriété | is de : Socie | été ENEDIS |                                     |         | ? | × |
|---------|---------------|------------|-------------------------------------|---------|---|---|
| Général | Membres       | Membre de  | Géré par                            |         |   |   |
| Membre  | es :          |            |                                     |         |   |   |
| Nom     |               | Dossier Se | ervices de domaine Active Directory |         |   |   |
| 🙎 CL    | LIC           | SIO.com/   | Users                               |         |   |   |
| 🕺 🚡 Er  | nedis         | SIO.com/   | Users                               |         |   |   |
| 🕺 🕺 M   | SA            | SIO.com/   | Users                               |         |   |   |
| 🔒 TF    | RESOR         | SIO.com/   | Users                               |         |   |   |
|         |               |            |                                     |         |   |   |
|         |               |            |                                     |         |   |   |
|         |               |            |                                     |         |   |   |
|         |               |            |                                     |         |   |   |
|         |               |            |                                     |         |   |   |
|         |               |            |                                     |         |   |   |
|         |               |            |                                     |         |   |   |
|         |               |            |                                     |         |   |   |
|         |               |            |                                     |         |   |   |
|         |               | C          |                                     |         |   |   |
| A:      |               | Supphmer   |                                     |         |   |   |
| Ajou    | iter          | Supplimer  |                                     |         |   |   |
| Ajou    | iter          | Suppline   |                                     |         |   |   |
| Ajou    | iter          | оцррппо    | 01                                  | Annular | 0 |   |

### Création de la partition

- Pour cela on se rend dans le gestionnaire de disques (clic droit sur Windows).
- On partitionne le disque C, en faisant clique droit dessus, on sélectionne le volume que l'on souhaite.

| Rédu  | uire C :                                                                                                    | ×                                                                                                    |
|-------|----------------------------------------------------------------------------------------------------|----------------------------------------------------------------------------------------------------|
| Taill | e totale en Mo avant réduction :                                                                                                    | 50649                                                                                                    |
| Espa  | ace de réduction disponible (en Mo) :                                                                                                    | 39601                                                                                                    |
| Qua   | ntité d'espace à réduire (en Mo) :                                                                                                    | 25000                                                                                                    |
| Taill | e totale en Mo après réduction :                                                                                                    | 25649                                                                                                    |
| 0     | Vous ne pouvez pas réduire un volume au-delà du<br>déplaçables sont situés. Reportez-vous à l'événer<br>des applications pour obtenir des informations déta<br>terminée. | u point où tous les fichiers non<br>ment « defrag » dans le journal<br>aillées sur l'opération, une fois |
|       | Pour plus d'informations, voir « Réduire un volume de Gestion des disques                                                                                                | e base » dans l'Aide sur la                                                                              |
|       |                                                                                                    | Réduire Annuler                                                                                          |
|       |                                                                                                    |                                                                                                    |

### Création de la partition

• Après avoir réduit le volume, nous allons alloué la partition vide.

| Assistant Création d'un volume simple                          |                           |                             | ×    |
|----------------------------------------------------------------|---------------------------|-----------------------------|------|
| Formater une partition<br>Pour stocker des données sur cette p | partition, vous devez d'  | abord la formater.          |      |
| Indiquez si vous voulez formater cette<br>voulez utiliser.     | partition, et le cas éche | éant, les paramètres que vo | us   |
| O Ne pas formater ce volume                                    |                           |                             |      |
| <ul> <li>Formater ce volume avec les p</li> </ul>              | oaramètres suivants :     |                             |      |
| Système de fichiers :                                          | NTFS                      | $\sim$                      |      |
| Taille d'unité d'allocation :                                  | Par défaut                | $\sim$                      |      |
| Nom de volume :                                                | Partages                  |                             |      |
| 🗹 Effectuer un formatage ra                                    | apide                     |                             |      |
| Activer la compression d                                       | es fichiers et dossiers   |                             |      |
|                                                                |                           |                             |      |
|                                                                | < Précédent               | Suivant > Annu              | iler |

### Création des dossiers

- Sur la partition que l'on vient de créer
- Nous allons créer nos dossiers pour chaque utilisateurs sur notre Windows Server.
- Pour autoriser l'accès au dossier, clic droit sur le dossier, accorder l'accès à ... des personnes spécifiques

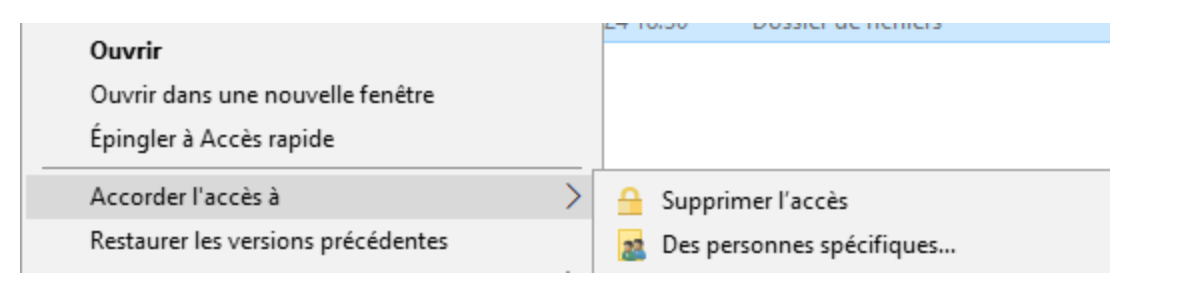

## Ajout des permissions

- Pour cela nous faisons clic droit sur le dossier Enedis, accorder l'accès au réseau.
- Puis on ajoute Enedis, on lui accorde la lecture et l'écriture.
- On réitère l'opération pour chaque utilisateur en fonction de son dossier.

🛛 🙇 Accès réseau

Choisir les utilisateurs pouvant accéder à votre dossier partagé

Tapez un nom et cliquez sur Ajouter, ou cliquez sur la flèche pour rechercher un utilisateur.

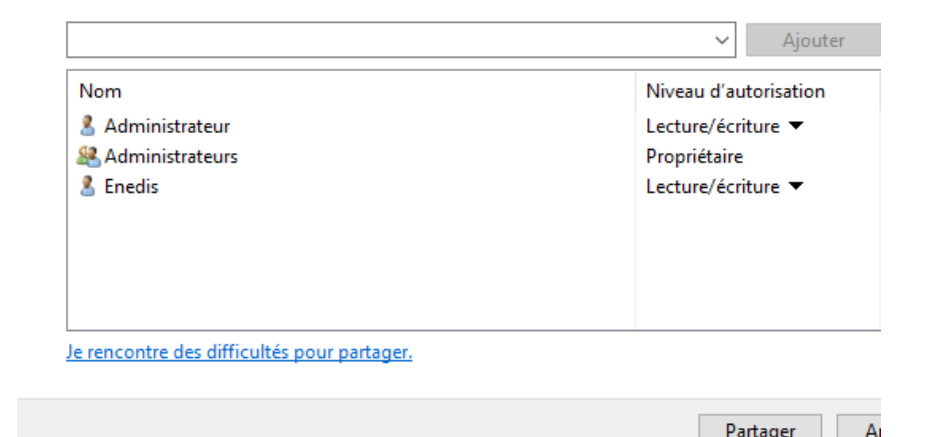

## Ajout des permissions

- Dans les autorisations, on ajoute les comptes et le groupe Enedis.
- On accorde juste la lecture et la modification.

| Autorisations du partage               |                     |           |
|----------------------------------------|---------------------|-----------|
| Noms de groupes ou d'utilisateurs :    |                     |           |
| Enedis (Enedis@SIO.com)                |                     |           |
| MSA (MSA@SIO.com)                      |                     |           |
|                                        |                     |           |
|                                        |                     |           |
|                                        | Ajouter             | Supprimer |
| Autorisations pour MSA                 | Autoriser           | Refuser   |
| Contrôle total                         |                     |           |
| Modifier                               |                     |           |
| Lecture                                | $\checkmark$        |           |
|                                        |                     |           |
|                                        |                     |           |
|                                        |                     |           |
| Informatione que la contrôle d'accès e | t les autorisations |           |

## Ajout des permissions

- Ensuite nous allons accorder les droits au dossier Enedis dans F à l'utilisateur Enedis.
- Clic droit sur le dossier puis dans autorisations du dossier, sécurité, on ajoute Enedis et on accorde les autorisations pour Enedis.
- On réitère la même chose pour chaque dossier en fonction du nom du dossier afin que chaque user aient leur autorisations spécifiques pour leur dossier.

#### 📜 Propriétés de : Enedis

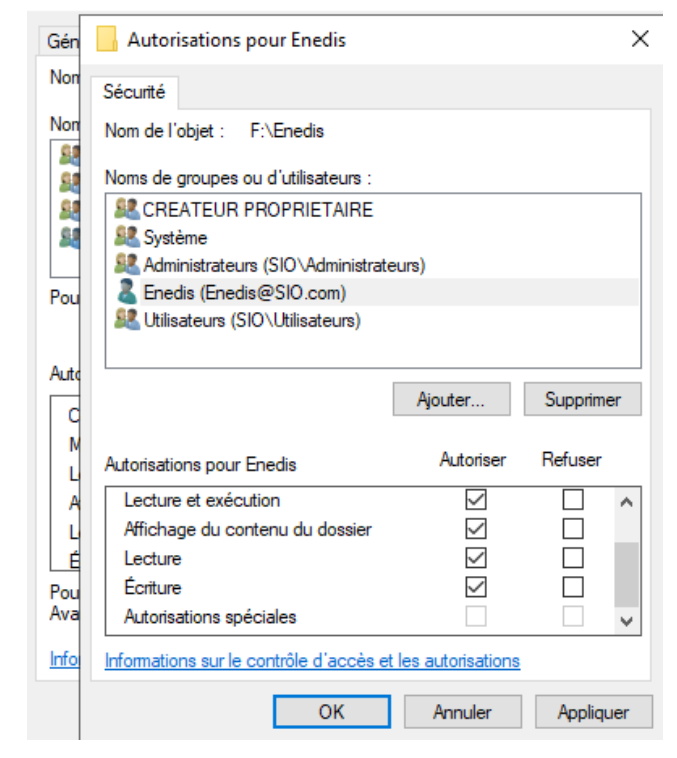

### Adressage IP de notre machine cliente

- Sur notre machine cliente, nous allons renseigner une nouvelle adresse IP et mettre en serveur DNS préféré l'adresse du Windows server
- L'étape à suivre est la même que celle du Windows serveur.

# Connexion de la machine cliente au domaine

 Une fois la machine cliente redémarrée, nous voyons donc que nous devons changer le mdp comme défini lors de la création de notre user.

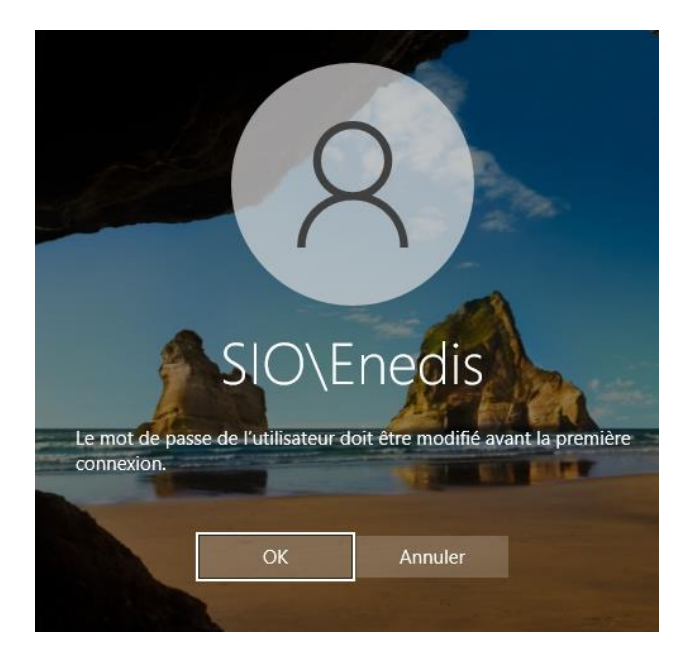

# Accès aux fichiers depuis la machine cliente

- On se rend dans l'explorateur de fichiers.
- Dans l'onglet réseau.
- On tape <u>\\[nom</u> netbios du Wserver]
- Nous voyons les dossiers crées précédemment.

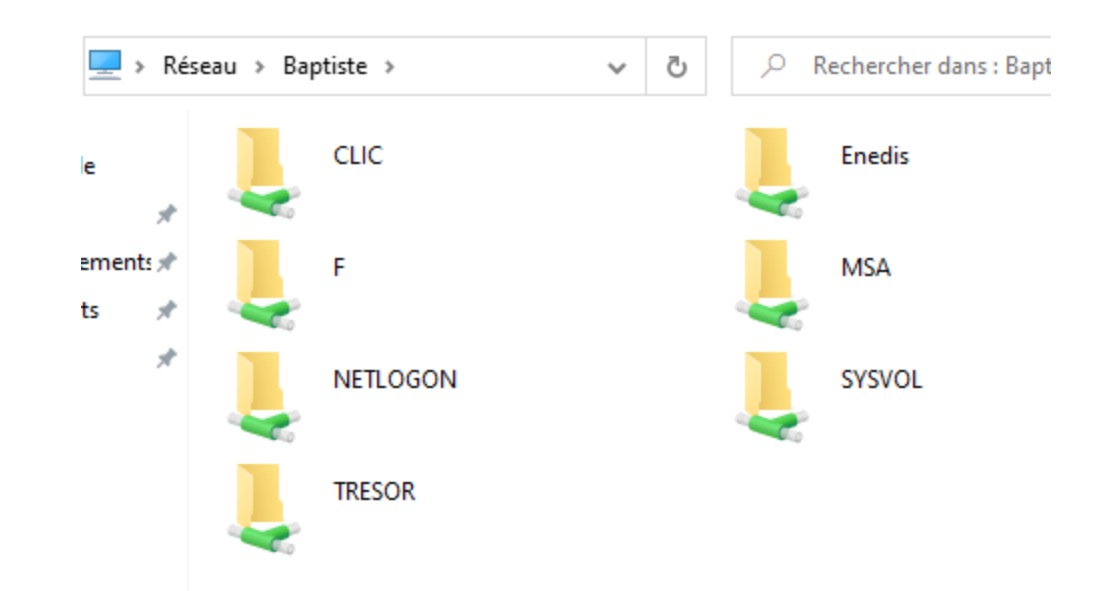

- Une fois dans notre dossier F.
- On va dans notre dossier Enedis puis on crée un dossier texte

| <mark>-</mark> > | Re | éseau > Baptiste | > Enedis | ~ |
|------------------|----|------------------|----------|---|
| *                | ^  | Nom              | ^        |   |
| :me≯<br>∞ ⇒      |    | test             |          |   |

| → • ↑ 🔒 « Baptiste » F                                                                                                    | > Enedis         | 5 v | ○ Rechercher da | ns : Enedis  |      |
|----------------------------------------------------------------------------------------------------|------------------|-----|-----------------|--------------|------|
| *test - Bloc-notes Fichier Edition Format Affinition                                                                                                  | chage Aide       |     |                 |              |      |
| Enregistrer sous                                                                                                    |                  |     |                 |              | ×    |
| $\leftarrow$ $\rightarrow$ $\checkmark$ $\uparrow$ $\blacksquare$ $\ll$ Bapti                                                                         | ste > F > Enedis | √ Ō |                 | ans : Enedis |      |
| Organiser 🔻 Nouveau d                                                                                                    | ossier           |     |                 |              | ?    |
| 🔜 Bureau 🔷                                                                                                    | Nom              |     | Modifié le      |              | Туре |
| <ul> <li>Documents</li> <li>Images</li> <li>Musique</li> <li>Objets 3D</li> <li>Téléchargement:</li> <li>Vidéos</li> <li>Disque local (C:)</li> </ul> | test             |     | 18/02/2024 1    | 7:41         | Docu |
| 💣 Réseau                                                                                                    |                  |     |                 |              |      |
| v <                                                                                                    |                  |     | F               |              | >    |
| Nom du fichier : test                                                                                                    |                  |     |                 |              | ~    |
| Type : Fichiers                                                                                                    | texte (*.txt)    |     |                 |              | ~    |
| <ul> <li>Masquer les dossiers</li> </ul>                                                                                                    | Encodage : UTF-8 | ~   | Enregistrer     | Annuler      |      |

- Une fois le dossier créer, nous allons le supprimer.
- Aucun problème lors de la suppression.

| <mark>.</mark> | Ré | éseau > Baptiste | > Enedis | ~ |
|----------------|----|------------------|----------|---|
| *              | ^  | Nom              | ^        |   |
| me≉<br>≖⊸      |    | 📄 test           |          |   |

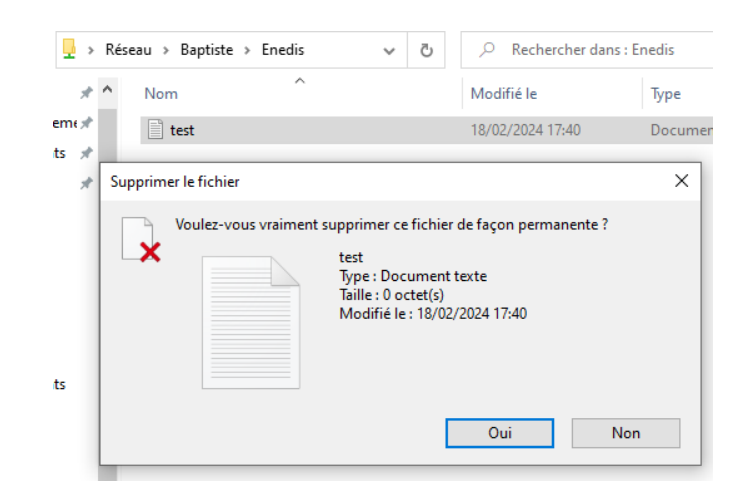

- On se déconnecte de notre compte Enedis et on se connecte sur MSA.
- On se rend dans l'explorateur de fichiers dans l'onglet réseau.
- Nous voyons que nous ne pouvons pas nous connecter au dossier Enedis.

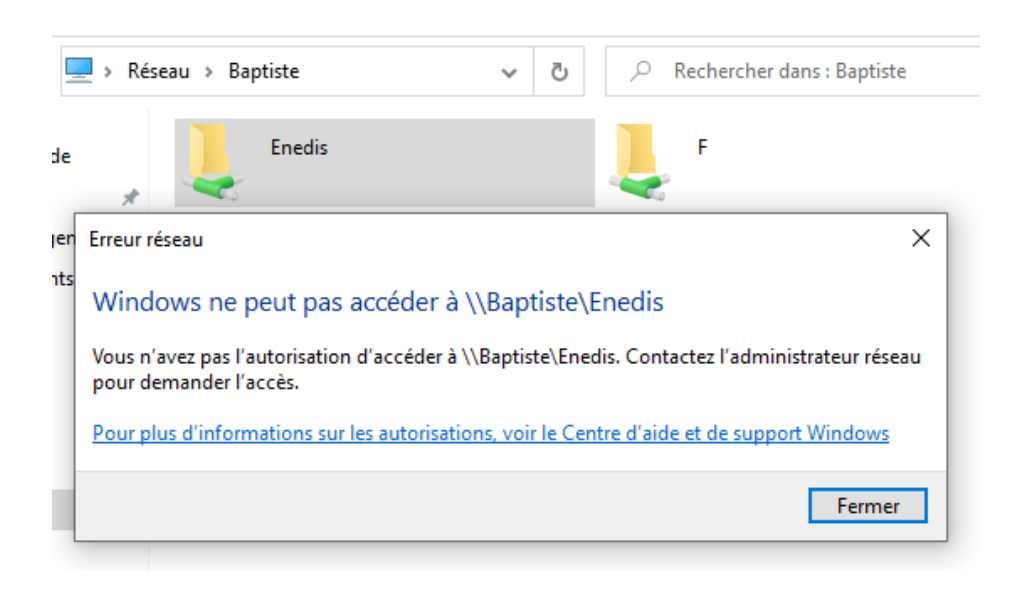

- Dans le dossier F, lorsque nous voulons nous accéder au dossier Enedis.
- Un message nous indique que nous n'avons pas les droits d'accès ce qui est normal puisque l'accès au dossier étant réservé à Enedis.
- Étant donné que nous sommes avec MSA, il est donc normal que l'on ne puisse pas avoir accès au dossier Enedis.

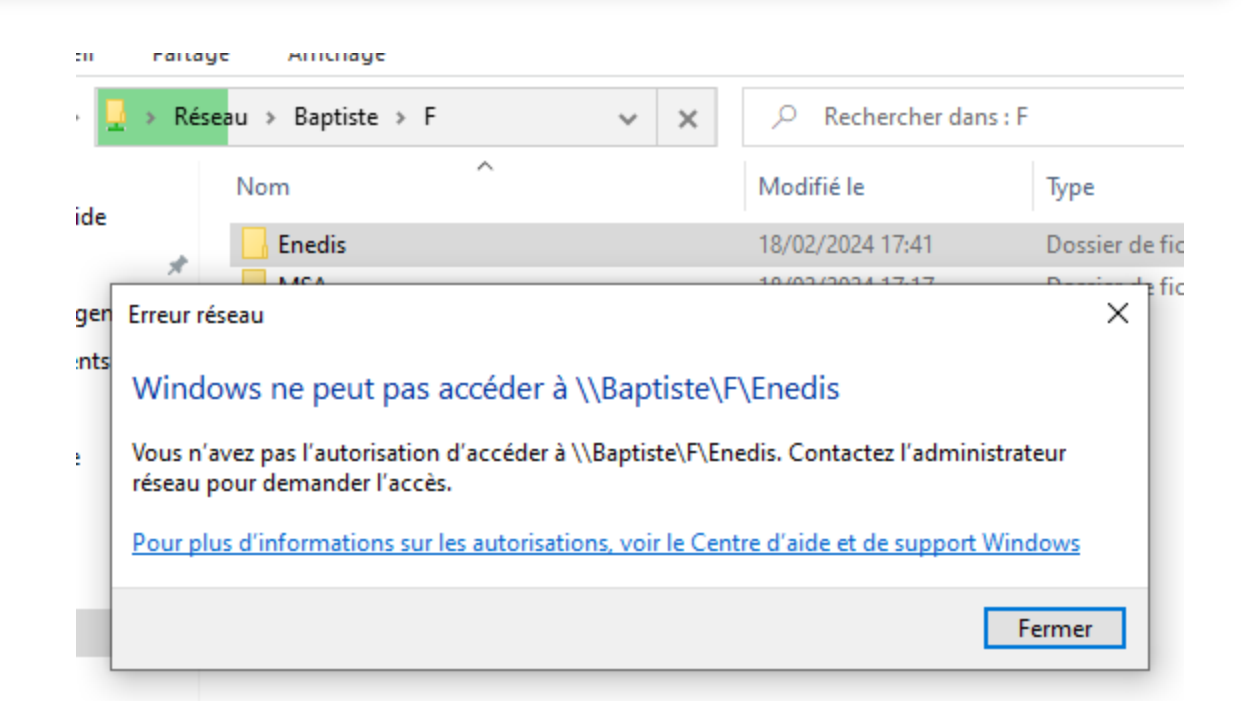

#### Conclusion

- Le partages comme celui effectué nécessite un paramétrage beaucoup plus renforcé pour les entreprises.
- Comme nous le voyons dans les tests cela n'est pas assez sécurisé pour être utilisé en entreprise, tout simplement car un utilisateur ne devrait voir que son propre dossier.